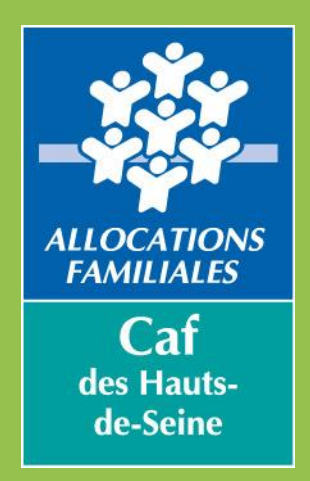

# Bienvenue au webinaire du 4 juillet 2023 Campagne loyers 2023

# Télédéclaration des loyers à partir du 4 juillet

Ce webinaire vous est présenté par : Antoine LATHOUMETIE & Laurence DOUARRE Chargés de l'animation du réseau partenarial pour l'accès aux droits bailleurs92@caf92.caf.fr

# Pendant le webinaire, nous vous invitons à :

## Couper vos micros

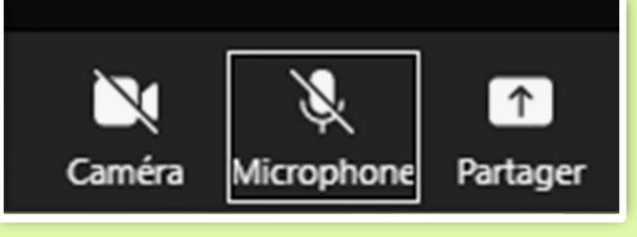

### Fermer VOS applications

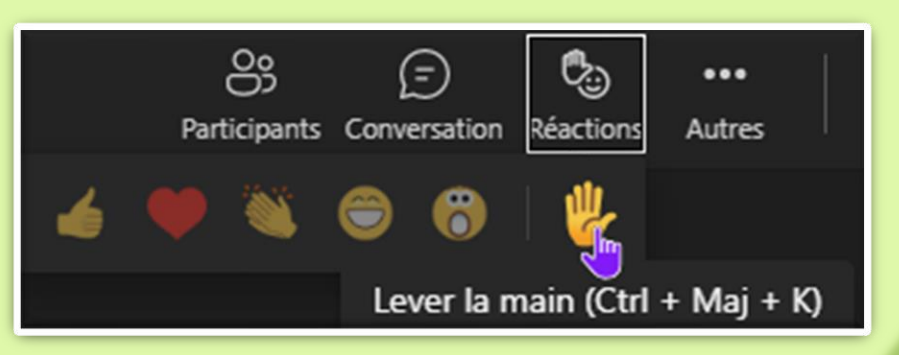

### Poser vos questions dans l'outil conversation ou à lever la main

2

### **BAILLEURS**, TOUT SE FAIT DÉSORMAIS SUR CAF.FR !

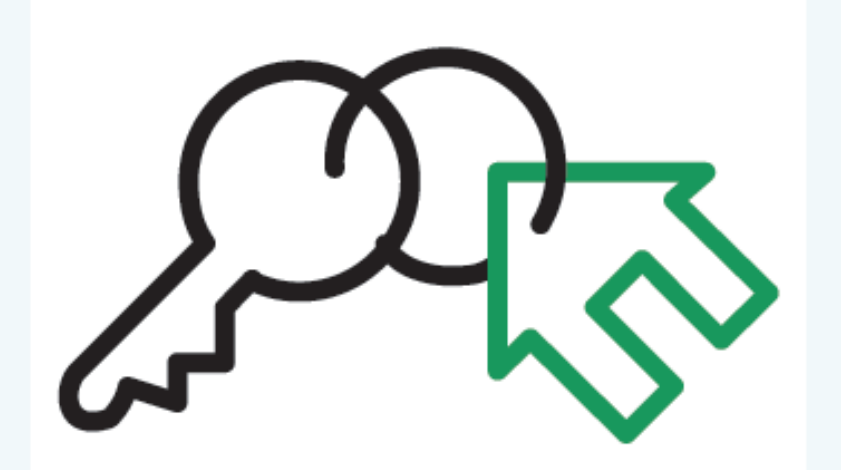

Déclaration des loyers, impayés, changement de situation... l'offre bailleurs vous permet une gestion optimisée et sécurisée des dossiers de vos locataires

> Simple d'accès, il vous suffit d'aller sur caf.fr > Espace partenaires

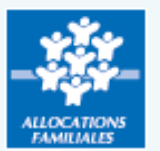

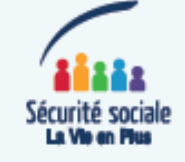

- La campagne loyer qu'est-ce-que c'est ? Votre Espace bailleur Se connecter à l'Espace bailleur Télédéclarer les loyers Questions/réponses Modes de contacts

### Sommaire du webinaire

# La campagne loyer qu'est-ce-que c'est?

- Une campagne annuelle qui permet de récupérer auprès de tous les bailleurs, les montants de loyer du mois de juillet de chaque année
- Une démarche totalement dématérialisée, via l'Espace bailleur ou en échange réseau pour les bailleurs sociaux
- Pourquoi la Caf vous demande le montant des loyers de juillet de vos locataires ? - l'aide au logement versée est calculée sur la base de la situation familiale et des ressources de vos locataires mais aussi en prenant en compte le montant de leur loyer - chaque année, le loyer de juillet vous est réclamé afin de calculer l'aide au logement de l'année suivante
  - La date de lancement de la campagne est programmée le 4 juillet 2023

# La campagne loyer qu'est-ce-que c'est ?

Vous avez reçu ou allez recevoir par mail ou par courrier une invitation à vous connecter à l'Espace bailleur, avec le rappel de votre identifiant, pour déclarer le loyer de juillet 2023 de vos locataires

#### [Madame | Monsieur].

La déclaration du loyer du mois de juillet est indispensable pour le maintien de l'aide au logement de votre locataire.

Vous pouvez, dès maintenant, télédéclarer le loyer du mois de juillet 2023 de votre locataire bénéficiaire d'une aide au logement, sur le site caf.fr>Rubrique Partenaires>Espace Bailleur.

#### Etape 1 :

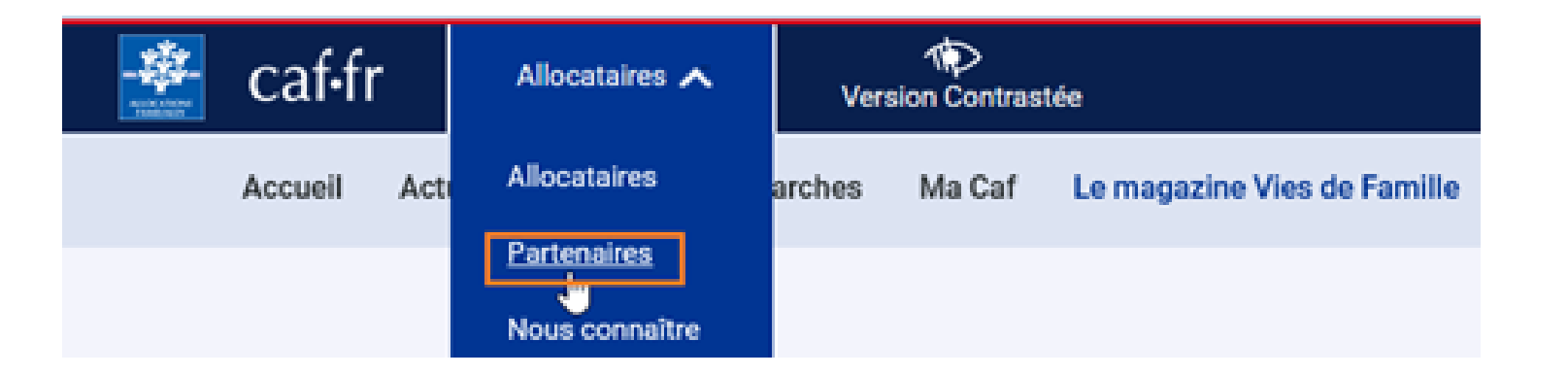

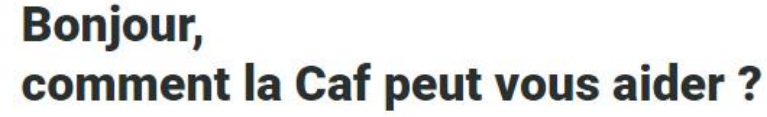

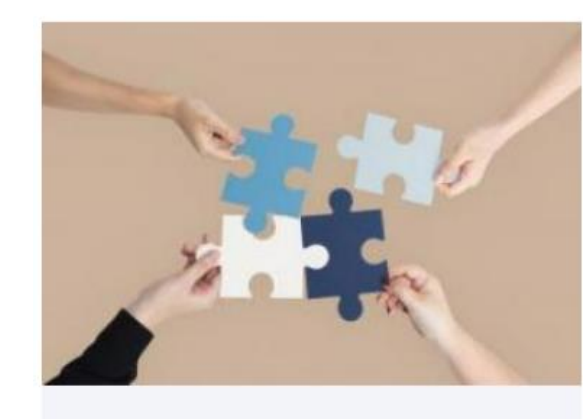

#### **Partenaires** d'accueil

Vous accompagnez au quotidien des personnes dans leurs démarches Caf. Retrouvez un ensemble d'outils pour vous aider (barèmes, tutoriels des démarches en ligne, etc.

+ Découvrir

Cette information est indispensable pour le maintien de l'aide au logement de vos locataires

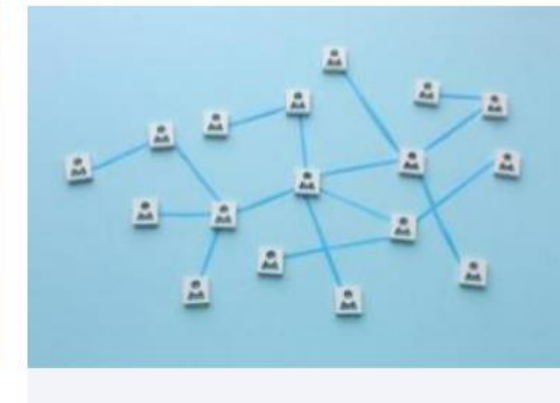

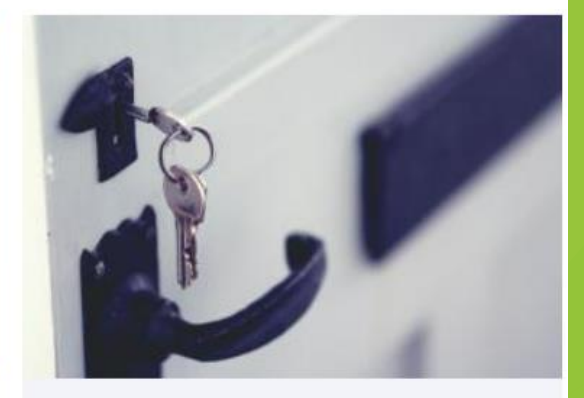

5

#### **Partenaires**

Vous êtes un élu, un professionnel ou un bénévole, gérez un équipement ou avez un projet ? Découvrez tous les dispositifs de soutien aux partenaires des Caf sur l'ensemble de nos domaines d'intervention

+ Découvrir

#### **Bailleurs**

Vous êtes bailleur ? Découvrez tous les services que la Caf met à votre disposition pour déclarer vos loyers, signaler un impayé, déclarer des changements de situation.

+ Découvrir

Accéder à votre espace bailleur

LES SERVICES EN LIGNE MON COMPTE PARTENAIRE cat-t

## **Votre Espace bailleur**

#### => dans Mon Compte Partenaire du <u>www.caf.fr</u>

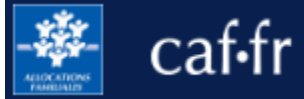

Partenaires 🗸

10 Version Contrastée

### L'ESPACE BAILLEUR

Il est destiné à tous les bailleurs, particuliers ou entreprises, dont le locataire bénéficie d'une aide personnelle au logement et qui n'ont pas déjà un circuit d'échanges dématérialisé en réseau avec la Caf

### IL PERMET DE DECLARER

- le montant du loyer de juillet de vos locataires
- le départ / déménagement de votre locataire
- une **modification** du nombre de colocataires de votre logement
- un impayé de loyer
- une fin de gestion de votre logement
- le décès du locataire
- et de modifier votre RIB ainsi qu'effectuer votre demande de « tiers payant »

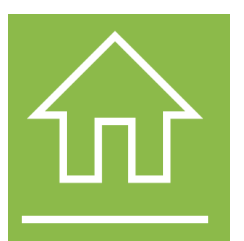

#### L'Espace bailleur vous garantit :

- L'accès sécurisé à l'Espace Bailleur garantit la confidentialité des données que vous transmettez
- Simple d'utilisation, l'Espace Bailleur facilite vos échanges avec la Caf
- L'Espace Bailleur, c'est aussi l'assurance d'une prise en charge et d'un traitement rapide de vos déclarations.

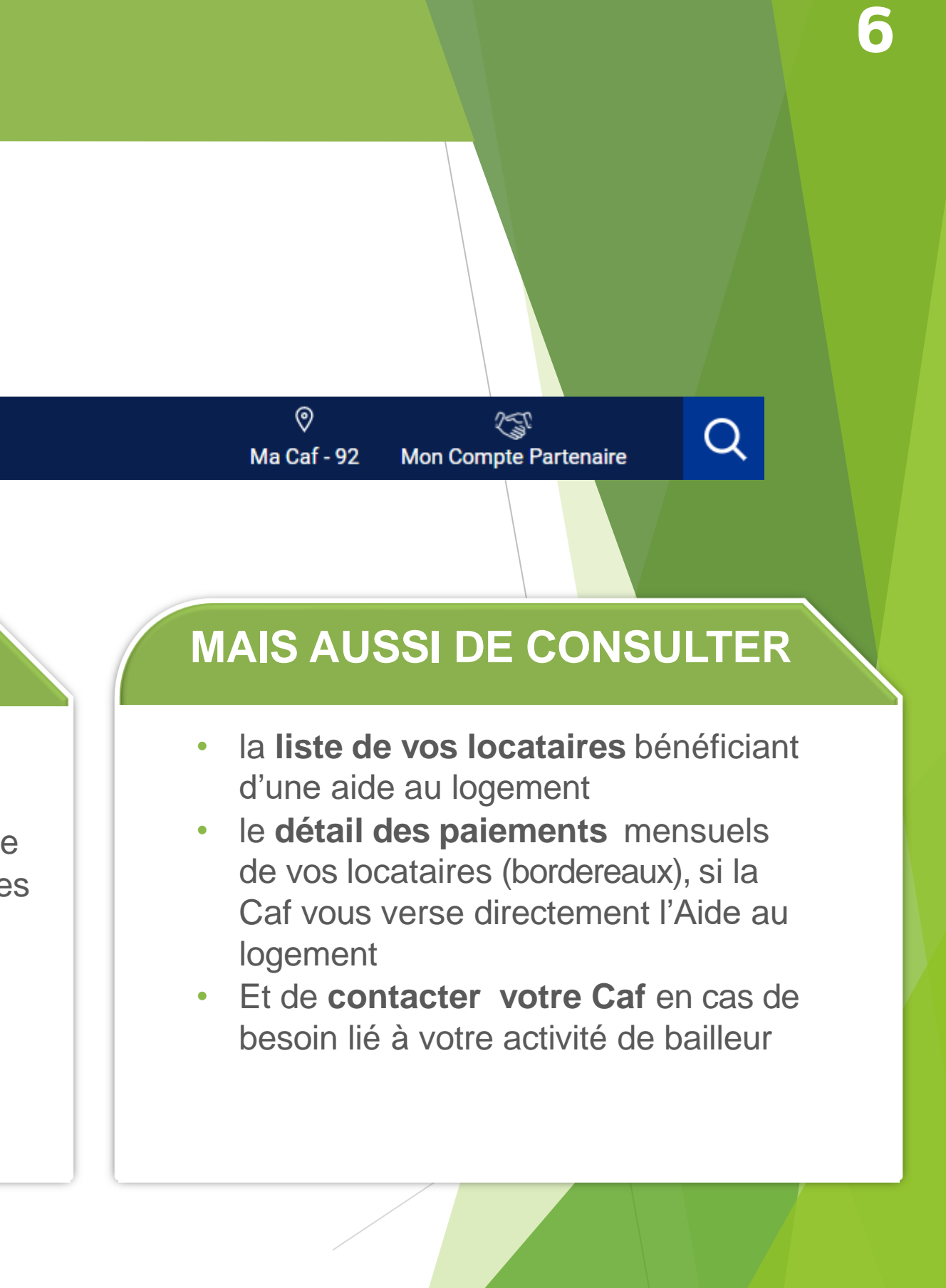

## Espace bailleur dans Mon Compte Partenaire du <u>www.caf.fr</u>

### **Comment accéder à l'espace bailleur**

Tout d'abord, accédez au caf.fr en tapant caf.fr dans votre navigateur web

|--|

#### Cliquez sur l'onglet **Partenaires** du caf.fr, puis **Mon Compte Partenaire**

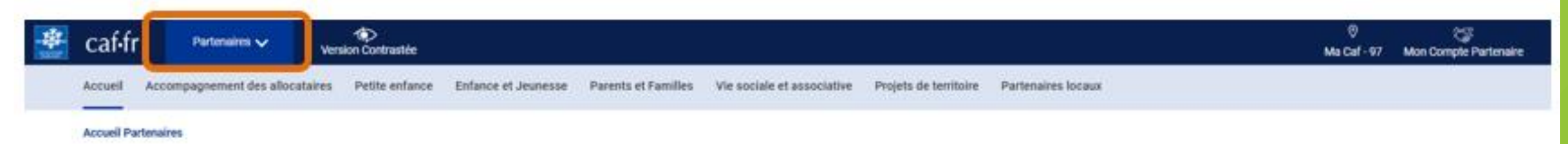

Bonjour, comment la Caf peut vous aider ?

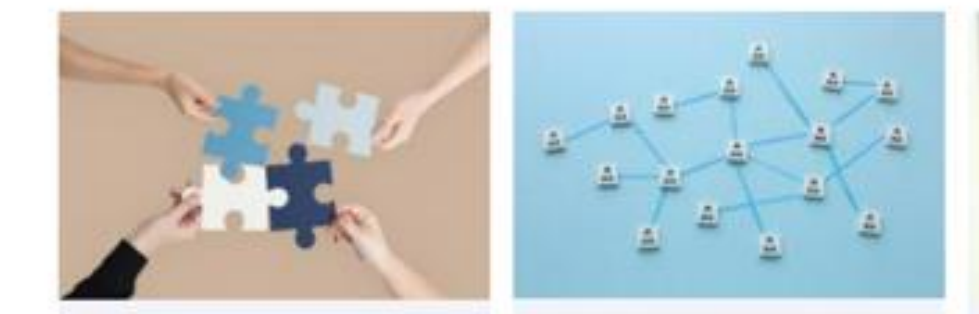

**Partenaires** d'accueil

Vous accompagnez au quotidien des personnes dans leurs démarches Caf. Retrouvez un ensemble d'outils pour vous aider (barèmes, tutoriels des démarches en ligne, etc.

+ Découvrir

#### Partenaires

Vous êtes un élu, un professionnel ou un bénévole, gérez un équipement ou avez un projet ? Découvrez tous les dispositifs de soutien aux partenaires des Caf sur l'ensemble de nos domaines d'intervention

+ Découvrir

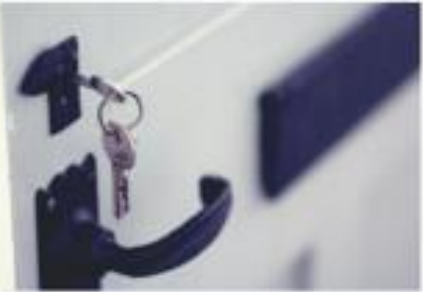

7

#### Bailleurs

Vous êtes bailleur ? Découvrez tous les services que la Caf met à votre disposition pour déclarer vos loyers, signaler un impayé, déclarer des changements de situation.

+ Découvrir

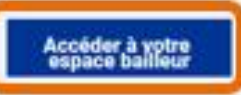

LES SERVICES EN LIGNE cat•tr **MON COMPTE PARTENAIRE** 

### Se connecter à l'espace bailleur Première connexion

|          | 6 | 1 |
|----------|---|---|
|          |   |   |
|          |   |   |
| <b>N</b> |   |   |
|          | - |   |

Renseignez vos identifiants fournis par la Caf et cliquez sur Connexion

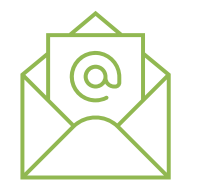

Vous avez reçu un identifiant et un mot de passe dans 2 mail distincts si votre adresse mail est connue de la Caf

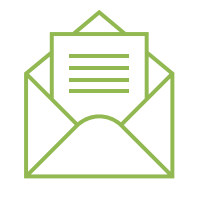

Vous avez reçu un identifiant et un mot de passe dans 2 courriers distincts si votre adresse mail n'est pas connue de la Caf

- Renseignez les informations demandées
- Accepter les conditions d'utilisation
- Acceptez les règles d'usage
- Personnalisez votre mot de passe

| BIENVENUE                                                                                                    |                                             |  |  |  |
|----------------------------------------------------------------------------------------------------|---------------------------------------------|--|--|--|
| CONNEXION                                                                                                    |                                             |  |  |  |
| Identifiant 😮                                                                                                | Mot de passe                                |  |  |  |
|                                                                                                    |                                             |  |  |  |
| Problème de connexion Mot de passe oublié ?                                                                  |                                             |  |  |  |
| Modifier votre mot de passe après la connexion                                                               |                                             |  |  |  |
| Connexi                                                                                                    |                                             |  |  |  |
| Pour savoir comment sont traitées vos données personnelles,<br>consultez la page "Informatique et libertés". |                                             |  |  |  |
| Important : les trois premiers caractères<br>lettres.                                                        | s de votre identifiant sont <b>toujours</b> |  |  |  |
|                                                                                                    |                                             |  |  |  |
|                                                                                                    |                                             |  |  |  |

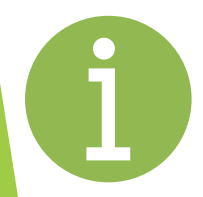

Vous êtes bailleur moral et votre parc de logement se situe sur plusieurs départements : votre Siret est rattaché à un compte Espace bailleur unique avec un seul identifiant et un mot de passe. Vous êtes gestionnaire de plusieurs agences avec des SIRET différents : Vous aurez un compte par Siret et il vous sera demandé d'utiliser une adresse mail différente pour chaque compte. 1 Siret = 1 identifiant = 1 adresse mail Vous êtes bailleur physique et que vous possédez des logement sur plusieurs départements : plusieurs comptes Espace bailleur avec une adresse mail différente pour chaque compte.

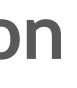

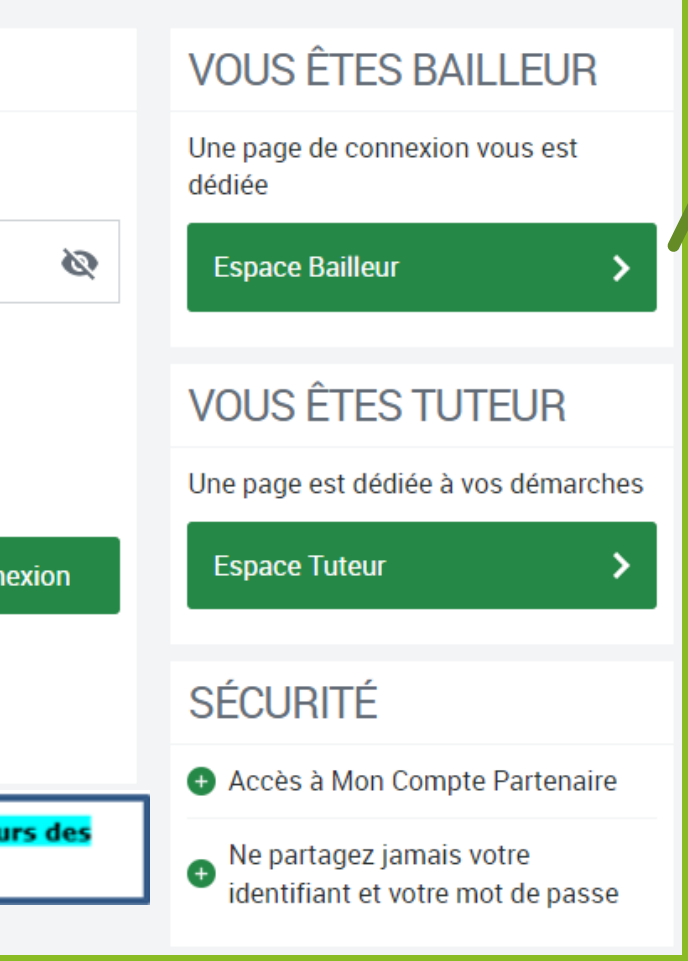

#### **TOUT SAVOIR SUR** L'ESPACE BAILLEUR

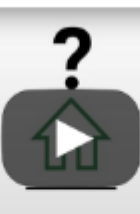

#### **BESOIN D'AIDE**

- Première connexion, cliquez sur les fiches en pdf suivantes:
- Première connexion
- Le rôle d'administrateur pour un bailleur moral
- Vous n'arrivez pas à vous connecter? Cliquez sur "Problème de connexion"

et laissez-vous guider.

### SÉCURITÉ

- Accès à Mon Compte Partenaire
- Ne partagez jamais votre identifiant et votre mot de passe

# Se connecter à l'espace bailleur

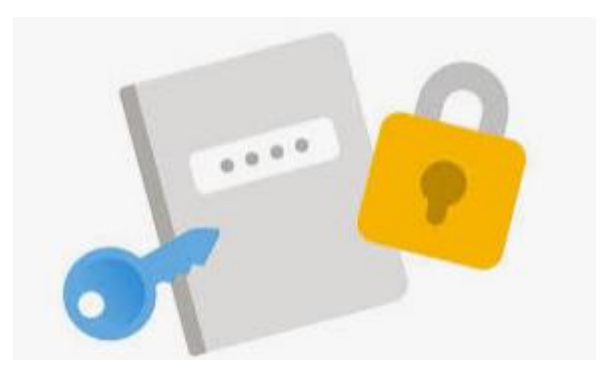

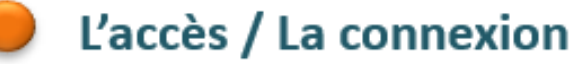

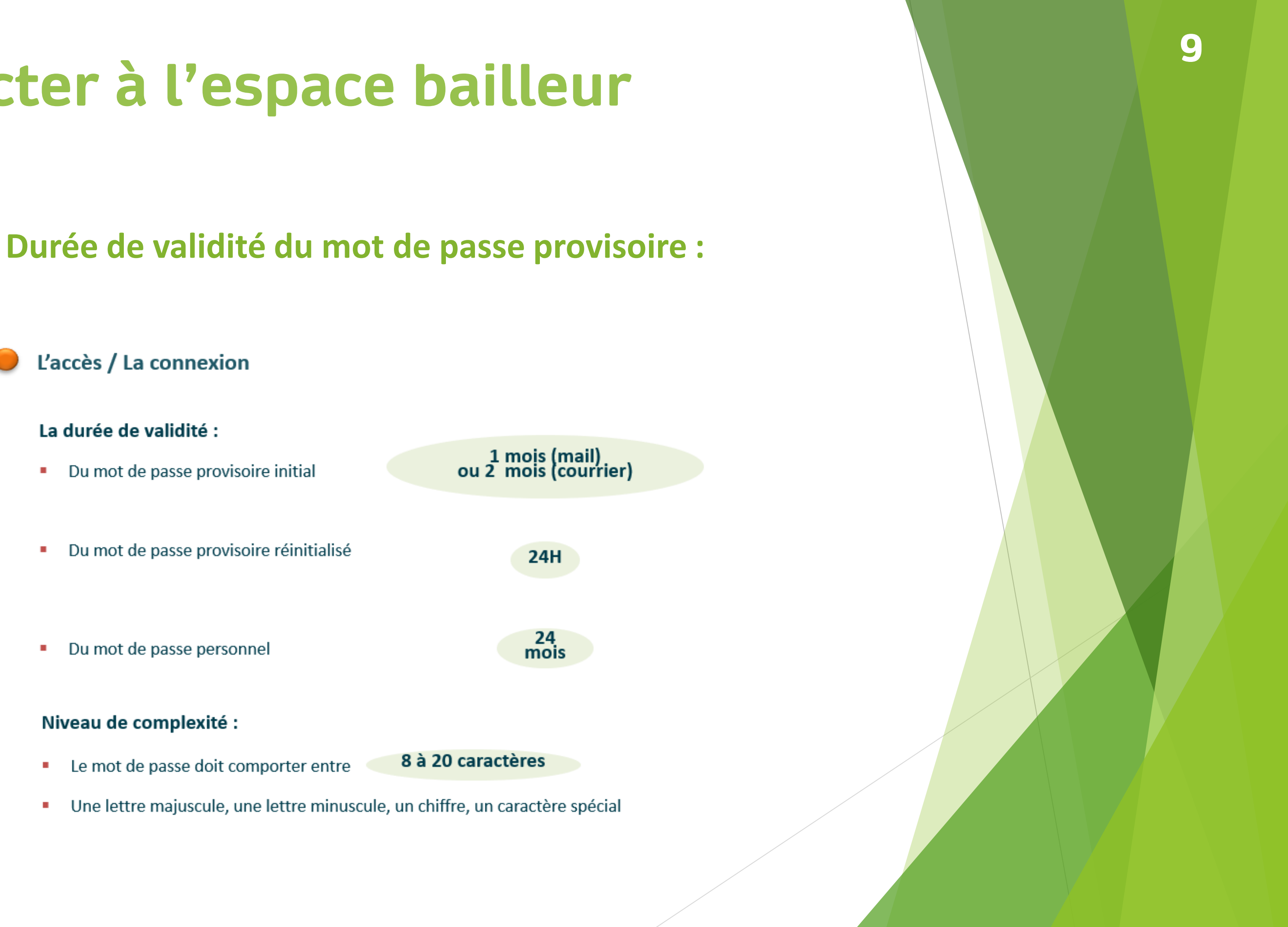

## Se connecter à l'espace bailleur

### Vous avez oublié votre mot de passe ou celui-ci est erroné?

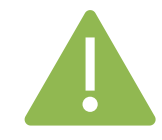

Cliquez sur le lien Mot de passe oublié.

Après avoir saisi votre adresse mail, un nouveau mot de passe provisoire vous sera envoyé.

L'adresse mail à renseigner pour avoir un mot de passe provisoire est celle qui a été enregistrée à la première connexion sur l'Espace bailleur, si vous vous êtes déjà connectés.

Concernant le Captcha, merci de distinguer les majuscules et les minuscules.

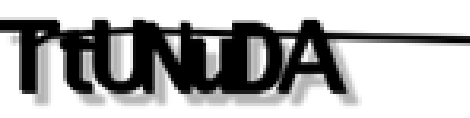

| MOT DE P                                                                 | ASSE OUBLIÉ ?                                                                                |
|--------------------------------------------------------------------------|----------------------------------------------------------------------------------------------|
| Une fois conne<br>Espace Bailleur<br>Si c'est votre ca<br>Si le problème | ctés, certains utilisateurs<br>:<br>as, appuyez sur les touche<br>persiste, connectez-vous c |
| Adresse e-mail                                                           |                                                                                              |
|                                                                          | TUNUDA                                                                                       |
| Annuler                                                                  |                                                                                              |
| Pour savoir comm<br>consultez la page                                    | nent sont traitées vos doni<br>"Informatique et libertés".                                   |

### 10

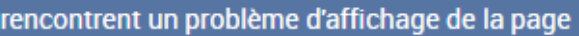

s CTRL + F5 pour rafraîchir la page. puis un autre navigateur.

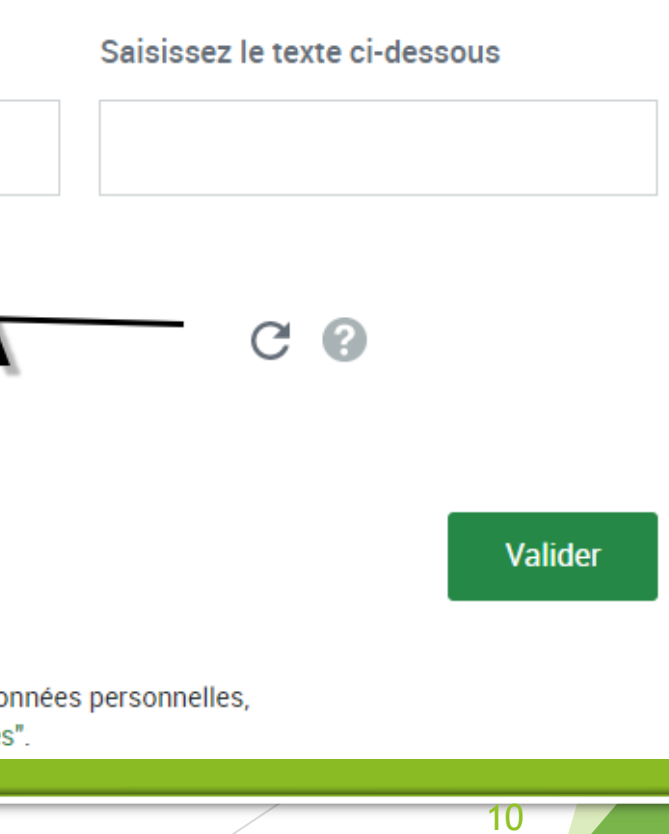

#### A SAVOIR

Cette fonction n'est pas accessible aux bailleurs qui se connectent pour la première fois et qui ont reçu leur mot de passe par courrier.

#### SÉCURITÉ

• Accès à Mon Compte Partenaire

Ne partagez jamais votre identifiant et votre mot de passe

## Se connecter à l'espace bailleur

# Vous avez des problèmes de connexion ?

- Vous ne connaissez pas votre identifiant ?
- > Vous avez un message d'erreur ?
- Vous cherchez votre numéro utilisateur pour récupérer votre identifiant ?

Le numéro utilisateur est composé de 14 caractères et se trouve :

- sur le courriel/mail vous indiquant votre identifiant ou mot de passe provisoire
- sur le courriel/mail envoyé en juillet au moment de la déclaration de loyer

| CONNEXION             |  |
|-----------------------|--|
| Identifiant 🕜         |  |
|                       |  |
| Problème de connexion |  |

| J'ai perdu mon identifiant                                                                       | Problème sur l'écran de « connexion »                                                              |  |  |  |
|--------------------------------------------------------------------------------------------------|----------------------------------------------------------------------------------------------------|--|--|--|
| J'ai un message d'erreur sur l'écran (?)<br>« mot de passe oublié ? »                            | Le mot de passe reçu ne vous permet <b>?</b><br>pas de vous connecter                              |  |  |  |
| J'ai un message d'erreur sur l'écran de<br>« renvoi d'identifiant/mot de passe »                 |                                                                                                    |  |  |  |
| J'ai un message d'erreur sur l'écran de<br>« première authentification » (bailleur)              | J'ai un message d'erreur sur l'écran de<br>« régularisation de l'adresse mail de<br>votre compte » |  |  |  |
| J'ai fait une demande de renvoi<br>d'identifiant et/ou de mot de passe mais<br>je n'ai rien reçu |                                                                                                    |  |  |  |
| A quel service est-ce que je veux accéder ?                                                      |                                                                                                    |  |  |  |
| Je souhaite accéder à l'Espace bailleur Je souhaite accéder à un autre service                   |                                                                                                    |  |  |  |

Cliquez sur renvoi d'identifiant/mot de passe et renseignez votre adresse mail et numéro d'utilisateur \*\* composé de 14 chiffres. Vous allez recevoir votre identifiant et un nouveau mot de passe provisoire.

\*\* Ce numéro d'utilisateur figure sur le mail ou le courrier vous invitant à déclarer vos loyers. Si vous ne le retrouvez pas contactez la Caf.

11

Cliquez sur le lien **Problème de** connexion et répondez aux questions qui vous sont posées : une aide en ligne vous accompagnera dans votre démarche.

## Se connecter à l'espace bailleur Bailleur physique : première connexion

| Accueil > Partenaires > Bienvenue                                            |                                                                                                    |
|------------------------------------------------------------------------------|----------------------------------------------------------------------------------------------------|
| PREMIÈRE AUTHENTIFICATION                                                    |                                                                                                    |
| Vous avez plusieurs comptes dans l'espace bailleur, vous devez renseigner un | ne adresse mail différente par compte. Avant de valider, vérifier les informations présentes et les corriger si nécessaire. |
| Nom* :                                                                       | QUEMERE                                                                                                    |
| Prénom* :                                                                    | RENE                                                                                                    |
| Votre adresse mail nominative* :                                             | tinv@yopmail.com                                                                                                    |
|                                                                              | Format des adresses mail : nom@domaine.extension                                                                            |
| Retour                                                                       | à la page d'authentification Valider                                                                                        |

| MON PROFIL                                                                           |                                                        |                                                          |                 |
|--------------------------------------------------------------------------------------|--------------------------------------------------------|----------------------------------------------------------|-----------------|
| PREMIÈRE AUTHENTIFICATION                                                            |                                                        |                                                          |                 |
| Si vous avez plusieurs comptes dans l'es valider, vérifier les informations présente | pace bailleur, vous deve<br>s et les corriger si néces | z renseigner une adresse mail différente par co<br>saire | ompte. Avant de |
| Tous les champs sont obligatoires sauf mentio                                        | in contraire.                                          |                                                          |                 |
| Nom                                                                                  |                                                        | Prénom                                                   |                 |
| NOM1                                                                                 | ~                                                      | PRENOM1                                                  | ~               |
| NOM2<br>NOM3<br>Adresse mail nominative                                              |                                                        | nications liées à vois paras de logement.                |                 |
| catherine dupont@yopmail.com                                                         |                                                        |                                                          |                 |
| Téléphone portable (facultatif)                                                      |                                                        |                                                          |                 |
|                                                                                      |                                                        |                                                          |                 |
| Quitter                                                                              |                                                        |                                                          | Valider         |

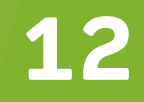

## Se connecter à l'espace bailleur Bailleur moral (avec Siret) : première connexion

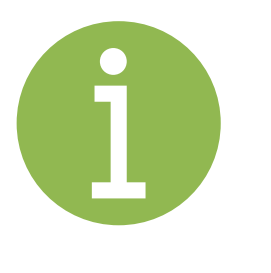

La première personne qui se connecte à l'Espace bailleur est automatiquement désignée « administrateur ».

C'est à l'administrateur d'attribuer les accès nécessaires à ses collaborateurs/collègues en les habilitant au service Espace bailleur

### **Bailleur moral**

Accueil > Partenaires > Bienvenue

#### PREMIÈRE AUTHENTIFICATION

Vous êtes la première personne de votre organisme à vous connecter. Après validation, vous deviendrez l'administrateur de votre organisme. A ce titre, vous aurez la responsabilité des droits d'accès de vos utilisateurs à Mon Compte Partenaire.

Attention : l'adresse mail renseignée doit être nominative

| Nom* :                                           |  |  |  |  |
|--------------------------------------------------|--|--|--|--|
| Prénom* :                                        |  |  |  |  |
| Téléphone :                                      |  |  |  |  |
| Votre adresse mail nominative* :                 |  |  |  |  |
| Format des adresses mail : nom@domaine.extension |  |  |  |  |
| Retour à la page d'authentification Valider      |  |  |  |  |
|                                                  |  |  |  |  |

-

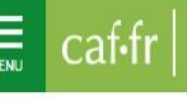

**Mon Compte Partenaire** Le rôle d'administrateur pour un bailleur mora

Mon Compte Partenaire vous permet de bénéficier des services proposés par <u>www.caf.fr</u>

#### Responsabilité de l'administrateur

L'organisme pour lequel vous travaillez dispose d'un numéro SIRET

Au titre de ce numéro SIRET, un compte à l'Espace bailleur a été créé et vous permet de consulter et gérer l'ensemble de vos locataires bénéficiaires d'une aide au logement.

Plusieurs collaborateurs au sein de votre organisme peuvent être habilités à ses fonctions. C'est l'administrateur qui est responsable vis-à-vis de la Caf de la création de ces utilisateurs et de leurs habilitations.

Qui est l'administrateur de votre organisme ?

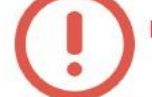

La première personne qui se connectera sera automatiquement désignée comme « administrateur » de votre organisme.

La Caf vous a envoyé par mail ou par courrier un identifiant et un mot de passe provisoire.

La première personne qui se connecte avec ces identifiants sera automatiquement désignée administrateur.

Ce message est affiché à la première connexion :

| PREMIERE AUTHENTIFICATION<br>Vaus êtas la premiére personne de votre organisme à vous connector. Après validat<br>Mon Compte Parlentire<br>Acterion : Tadrasse mai renseignée dat être resminution.<br>Rom* : | ion, vous deviendrez l'administrateur de votre organisme. A ce time, vous surez la responsabilité dos droits d'accès de vos utilisat |
|----------------------------------------------------------------------------------------------------|----------------------------------------------------------------------------------------------------|
| Vous êtes la premiére parsonne de votre organisme à vous connecter. Après validat<br>Mon Compte Partenaire<br>Attention : l'adresse mai reinseignée doit ôtre nominative.<br>Nom* :                           | ion, vous deviendrez l'administrateur de voire organisme. A ce tire, vous aurez la responsabilité dos droës d'accès de vos utilisat  |
| Nom* :                                                                                                    |                                                                                                    |
|                                                                                                    |                                                                                                    |
| Prénom* :                                                                                                    |                                                                                                    |
| Téléphone :                                                                                                    |                                                                                                    |
| Votre adresse mail nominative* :                                                                                                    |                                                                                                    |
|                                                                                                    | Format des adresses mail : nom@domaine.extension                                                                                     |
|                                                                                                    |                                                                                                    |
| Retour a la                                                                                                    | page d'authentification Valider                                                                                                    |

LES SERVICES EN LIGNE MON COMPTE PARTENAIRE cat-tr

### Se connecter à l'espace bailleur

L'administrateur attribue les accès nécessaires à ses collaborateurs en les habilitant au service Espace bailleur.

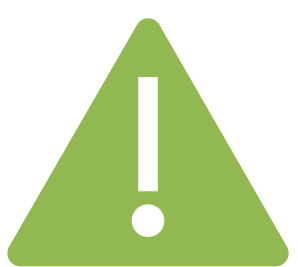

Pour changer l'administrateur de votre organisme, vous devez contactez la CAF

#### Comment ?

Lorsque vous vous connectez, un ou plusieurs groupes d'habilitations sont déjà créés selon : - le type de logements dont vous avez la gestion (logements conventionnés et/ou

- logements privés).
- 1. Pour créer un utilisateur, dans le menu « Gestion des habilitations », sélectionner la rubrique « Mes utilisateurs ».
- 2. Cliquer sur « Créer un utilisateur ».
- pour affecter cet utilisateur à un groupe, et cliquer sur « Valider ».

| racca mai | Convention selectionnee : LES O        | IVIERS (etat : Valdex) | Organisme parten | eine 2 LES OLIVIERS |            |
|-----------|----------------------------------------|------------------------|------------------|---------------------|------------|
| resse man | Nore 1 *                               |                        |                  | Date d'ouvertare i  | 03/06/2019 |
| tetre     | Prinom : *                             |                        |                  | Date de clittare :  | 1          |
| que 🧹     | Adresse mell : *                       |                        |                  |                     |            |
|           | Confirmer l'adresse mail : *           |                        |                  |                     |            |
|           | Tablephone :                           |                        |                  |                     |            |
|           | Confirmer la béléphone i               |                        |                  |                     |            |
|           | · Sédentaire (passide un paste flor)   |                        |                  |                     |            |
|           | Cittairant (poste de travail variable) |                        |                  |                     |            |
|           |                                        | Logenerits prives      |                  |                     |            |
|           | Groupe d'habilitation :                |                        | t <sub>è</sub>   |                     |            |
|           |                                        |                        |                  |                     |            |
|           |                                        | Arrester               | Mahilar          |                     |            |

4. L'utilisateur recevra immédiatement, dans deux mails distincts, son identifiant et son mot de passe provisoire.

### 14

3. Renseigner les informations demandées, cocher le ou les groupes d'habilitations nécessaires

#### Se connecter à l'espace bailleur Page d'accueil de l'Espace bailleur

| BIENVENUE                        | Accueil / Espace bailleur                                                                                                    |                                                                |
|----------------------------------|----------------------------------------------------------------------------------------------------|----------------------------------------------------------------|
| GESTION DES HABILITATIONS $\sim$ | BIENVENUE                                                                                                    |                                                                |
| ESPACE BAILLEUR                  |                                                                                                    |                                                                |
| RÉGLES D'USAGE                   | ASAVOIR                                                                                                    | ^                                                              |
|                                  | Déclaration de loyer 2022 :<br>Le service est actuellement ouvert et accessible via la rul<br>Cette démarche est indispensable pour calculer l'aide au | brique "Consulter et Déclarer".<br>logement de vos locataires. |
|                                  | MES INFORMATIONS                                                                                                    | AIDE                                                           |
|                                  | N° utilisateur : Téléphone(s)<br>N° de SIBET : 7 Adresse mail :                                                                                        | Questions - Réponses                                           |
|                                  | Adresse :                                                                                                    | Guides et fiche pratique                                       |
|                                  | Titulaire(s) du                                                                                                    | Liens utiles                                                   |
|                                  | IBAN : XXXX XX<br>174                                                                                                    | Contacter la Caf                                               |
|                                  | BIC : CEPAFRPF                                                                                                    | 2333                                                           |
|                                  | CONSULTER ET DÉCLARER                                                                                                    |                                                                |
|                                  | Pour faire vos déclarations et voir les informations de votre locata<br>"Accéder".                                                                     | ire, cliquer sur le bouton                                     |
|                                  |                                                                                                    | Accéder                                                        |
|                                  | MES BORDEREAUX DE PAIEMENT                                                                                                    | ^                                                              |

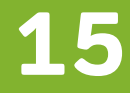

#### CONSULTER ET DÉCLARER

Pour faire vos déclarations et voir les informations de vos 1863 locataires, cliquer aur le bouton "Accéder".

> Bouton inactif si pas de locataires bénéficiaires d'aide personnelle au logement

Accéder

LES SERVICES EN LIGNE MON COMPTE PARTENAIRE caf•fr

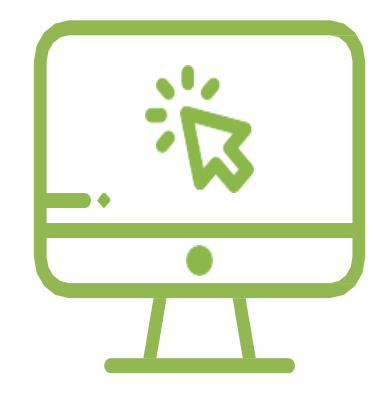

## Télédéclarer des loyers

Chaque année, votre Caf vous demande de télédéclarer les loyers de juillet de vos locataires(s).

=> Cette information est indispensable au calcul de leur aide personnelle au logement.

| LOYER                                |                                  |
|--------------------------------------|----------------------------------|
| Déclaration de loyer                 | Déclaration d'un impayé          |
| Vous n'avez pas de loyer à déclarer. |                                  |
| LOGEMENT                             |                                  |
| Déménagement du locataire            | Nouvelle colocation              |
| Décès du locataire                   | Fin de gestion/vente du logement |

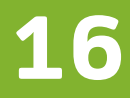

### Télédéclarer des loyers

### Accéder à la télédéclaration des loyers pour mes locataires

### **Mes locataires**

Vous avez un seul locataire, vous n'êtes pas concerné par cet écran, vous accédez directement à la « Fiche locataire ». Vous avez plusieurs locataires, vous devez sélectionner ceux pour lesquels vous souhaitez faire une déclaration ou consulter les informations.

Cette liste restitue l'ensemble de vos locataires bénéficiaires de l'aide au logement.

| MESLOCATAIRES                                                                                         |                                                                                           |                                                                                                    | 1          |                                                                                                    |
|----------------------------------------------------------------------------------------------------|-------------------------------------------------------------------------------------------|----------------------------------------------------------------------------------------------------|------------|----------------------------------------------------------------------------------------------------|
| PLIBES                                                                                                |                                                                                           |                                                                                                    |            |                                                                                                    |
| Affehrer uniquement les locataires d<br>Parcharchar un en des locataires - 0, et                      | ant le loyer er i attendu<br>Trar-vot in rachandhe par nom, N° Allonatiano,<br>Nominatian | Ende-Poetal<br>Aquilepoe                                                                                                    |            | <ul> <li>Les Filtres permettent :</li> <li>d'afficher uniquement les locataires per<br/>lesquels un loyer est à déclarer</li> <li>et/ou de rechercher des locataires pré<br/>saisissant soit un nom, soit un numéro<br/>d'allocataire, soit un code postal.</li> </ul> |
| Votrerecherche: d05 locatares<br>Selectionne un ou plusieurs locatares et<br>Locat selectionner (105) | cliquer our fedancion - Cardinaer -                                                       |                                                                                                    |            |                                                                                                    |
| A NEW YOURCES                                                                                         | All milli Yeghte<br>Senara ang sa katala ang                                              | Addition from                                                                                                    |            |                                                                                                    |
| Alianti Juneare estili                                                                                | Anna Marcallan Contraction Interview                                                      | Additive Generality                                                                                                    |            |                                                                                                    |
| Anulu Destes                                                                                          | A DESERVICE OF STREET, ST.                                                                | Allow Passal                                                                                                    |            |                                                                                                    |
| 83 Autom 193                                                                                          | Adding forced                                                                             | A sector of the sector of the |            |                                                                                                    |
| AUTOMIC Machines                                                                                      | Kin te Candro<br>With the Candro                                                          | Killion Matulio                                                                                                    |            | Sélectionnez le ou les locataires<br>souhaités puis cliquez sur le bouton<br><b>Continuer</b>                                                                                                    |
| No. 1 Serg                                                                                            | D/ mini Welenie<br>La meni de la constanti de                                             | Saliti Aree her                                                                                                    |            |                                                                                                    |
|                                                                                                    | Vous avez selectionnal 1 locataine(s)                                                     |                                                                                                    |            |                                                                                                    |
|                                                                                                    | + + 1 2 2 4 + +                                                                           |                                                                                                    |            |                                                                                                    |
| Guillan                                                                                               |                                                                                           | Continuer                                                                                                    | ٦ <u>/</u> |                                                                                                    |

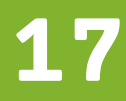

ur cis en

## Télédéclarer des loyers

### Accéder à la télédéclaration des loyers de mes locataires

En cliquant sur le bouton **Réinitialiser**, le filtre est désactivé. La liste complète s'affiche.

En cochant **Tout sélectionner**, vos locataires sont sélectionnés automatiquement. Si un filtre à été appliqué, la sélection s'applique sur le résultat du filtre.

La multi-sélection permet de gagner du temps en passant au locataire suivant après chaque déclaration, sans revenir à la liste.

### 18

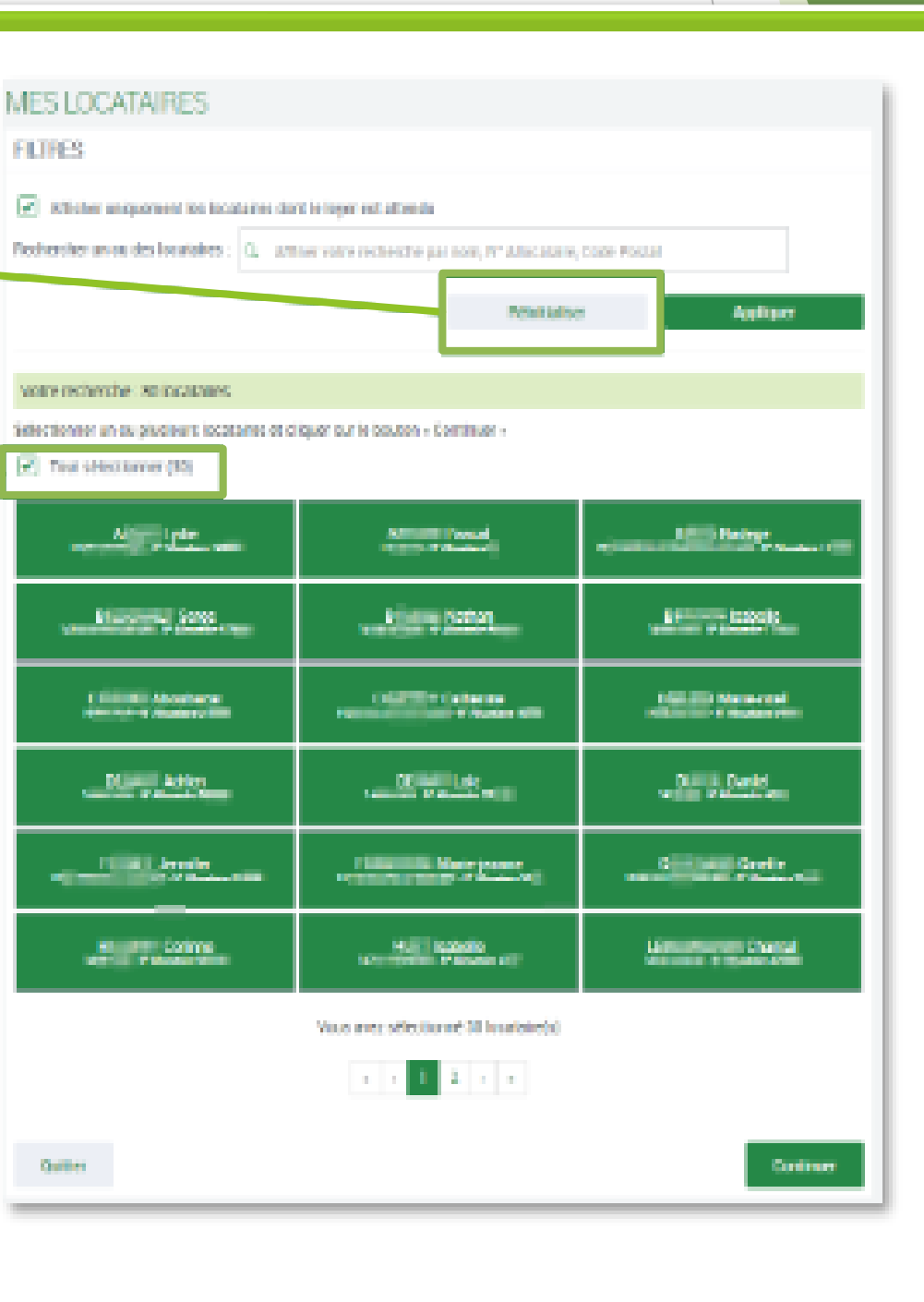

## Télédéclarer des loyers

Accéder à la télédéclaration des loyers de mes locataires

• Si le loyer est attendu par la Caf, le bouton **Loyer** est présélectionné.

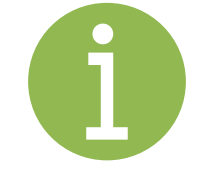

Si le loyer n'est pas ou plus attendu, le bouton
 Loyer ne peut pas être sélectionné.

• Si un impayé est déjà connu par la Caf, le bouton **Impayé** ne peut pas être sélectionné.

Mes Démarches permet de sélectionner une ou plusieurs démarches à réaliser pour ce locataire. Cliquez ensuite sur le bouton Déclarer pour accéder au Formulaire de déclaration

|                                                                                                    | Fiche lo                                     | ocataire                                                 |  |  |  |  |
|----------------------------------------------------------------------------------------------------|----------------------------------------------|----------------------------------------------------------|--|--|--|--|
| Cette nage rassemi                                                                                     | hle les informat                             | ions connues d'un loca                                   |  |  |  |  |
| En cas de sélection<br>pouvez également                                                                | multiple, la fich<br>y accéder en cli        | ne du locataire suivant<br>quant sur Passer au loc       |  |  |  |  |
| Le nom du reste visibl                                                                                 | locataire p<br>e en haut c                   | our lequel vous<br>le la page jusqu'                     |  |  |  |  |
| D. Marie-n                                                                                             | oel                                          |                                                          |  |  |  |  |
| INFORMATIONS LOCA                                                                                      | INFORMATIONS LOCATAIRE                       |                                                          |  |  |  |  |
| N" Allocataire : 6                                                                                     | Løyer :<br>Løyer har<br>Demier m             | s charges : 463,25 €<br>iontant AL versé : 10,00 €       |  |  |  |  |
| 1400                                                                                                   | Logemen<br>Locataire<br>Logemen<br>Superfici | t :<br>depuis le 15/09/i<br>1 nu<br>e : 49m <sup>1</sup> |  |  |  |  |
| Locataire 1/2 de votre celection                                                                       |                                              |                                                          |  |  |  |  |
| MES DÉMARCHES                                                                                          |                                              |                                                          |  |  |  |  |
| Sélectionner une ou plusieurs d                                                                        | éclarations et cliquer sur l                 | e bouton « Déclarer».                                    |  |  |  |  |
| Fin de gestion                                                                                         | Départ du<br>locataire                       | Colocation                                               |  |  |  |  |
| Loyer                                                                                                  | Impayé                                       |                                                          |  |  |  |  |
| Si vous souhaitez faire votre déclaration pour ce locataire plus tard :<br>Passez au locataire suivant |                                              |                                                          |  |  |  |  |
| Quitter                                                                                                |                                              | Déclarer                                                 |  |  |  |  |

### 19

ataire et de son logement ainsi que les démarches réalisables pour celui-ci. vous sera automatiquement affichée à la fin de votre démarche. Vous cataire suivant.

allez effectuer une démarche 'à la fin de la déclaration.

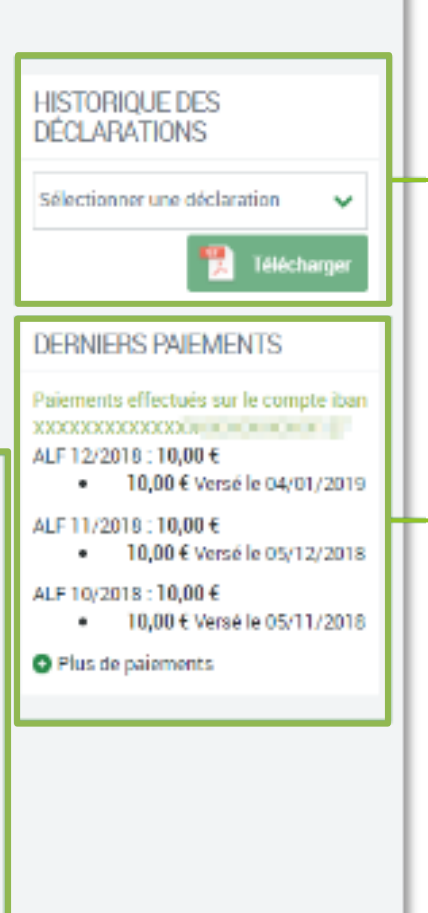

L'encart **Historique des Déclarations** permet de télécharger le récapitulatif des déclarations effectuées durant les 24 derniers mois.

Si l'aide au logement vous est versée directement pour ce locataire, l'encart **Derniers Paiements** retranscrits un historique de paiements sur 24 mois

## Télédéclarer des loyers

### Effectuer la télédéclaration du loyer

Précisions pour déclarer le loyer :

6

Logement meublé = loyer avec les charges

Logement non meublé = loyer hors charges

Logement en co-location = part du loyer payé par locataire

| Formulaire de déclara                                                                                                    |
|----------------------------------------------------------------------------------------------------|
| Le Formulaire de déclaration vous guide en fonct<br>Il comporte 3 étapes : Saisie (1), Récapitulatif (2)                                                                                                    |
|                                                                                                    |
| DÉMARCHE POUR D                                                                                                    |
| 1 2 3<br>Salah Pricapeutert Pris                                                                                                    |
| LOYER Indiguer la montant company last à un moite camples. (Lennier loger caenta : 463,25-1) Montant total du loger hors: changes pour Juities 2621*                                                                                                    |
| Fettoer                                                                                                    |
|                                                                                                    |
| DEMARCHE POUR D                                                                                                    |
| 1 2 3<br>secole receptulatif                                                                                                    |
| RÉCAPITULATIF<br>Pour valider et transmettre vorre déclassion, diquer sur 'Valider'.<br>Pour modifier votre saisie, cliquer sur le creyen 🌶 .<br>Pour abandomer, cliquer sur 'Outre'.<br>Attention, anis conferentes de state déclassion. Pour misser de certacter la Est pour tour ensur et humanie |
| LOYER Nontant total du loyer hors charges pour Juliet 2021 :<br>465,80 6<br>Outure                                                                                                    |
|                                                                                                    |
| 1 2 3                                                                                                    |
| DÉCLARATION TRANSMISE<br>Un accusé de réception a ché enveyé à l'adresse seivanne : a l'anne d'agne enfiorm<br>Varre déclaration a ché enregistrée. Vous peuves télécharger le pét récapeulatif en disputet part<br>retrouver dans l'instempte des déclarations sur la fiche de noter les ataxe.     |
| VOTIFIE AMS COMPTE.<br>Pour nous alde à amélicier nos services, prener 2 minutes pour raconter votre expérience sur o<br>minutes auxo                                                                                                    |
| Quitter                                                                                                    |
|                                                                                                    |

#### tion

ion des démarches sélectionnées. et Fin (3).

e - Télécharger -, pul

🕇 Télédary

Dans l'étape **Saisie** (1), vous retrouvez les démarches sélectionnées. Dans l'exemple, seul le **Loyer** a été choisi

20

Après avoir renseigné toutes les informations requises, le bouton **Continuer** permet de passer à l'étape **Récapitulatif** (2)

Au stade du récapitulatif, vous pouvez encore modifier votre déclaration en cliquant sur le crayon

Un clic sur le bouton **Valider** transmet automatiquement votre déclaration à la CAF. Vous ne pouvez plus la modifier

Un PDF récapitulatif est disponible via le bouton **Télécharger**. Vous le retrouverez aussi dans l'historique des déclarations sur la fiche de ce locataire

Si vous aviez sélectionné plusieurs locataires, le bouton **Continuer** permet de passer au locataire suivant

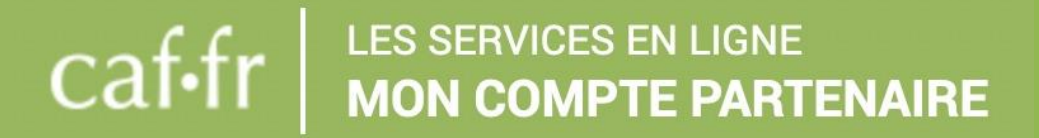

## La hotline dédiée à la déclaration des loyers

Pour vous accompagner, une hotline sera ouverte du 13 juillet au 30 novembre 2023.

Elle vous aidera à vous connecter et à naviguer sur votre Espace bailleur afin d'effectuer la télédéclaration des loyers.

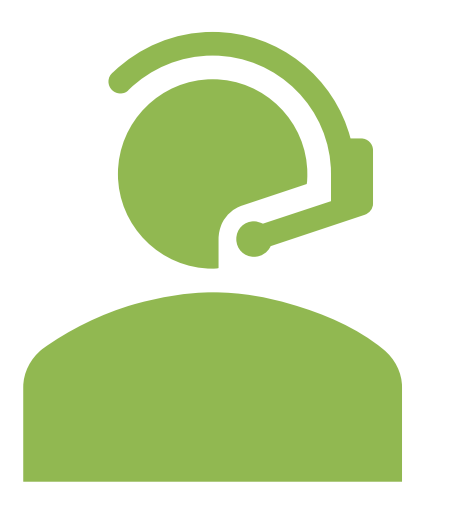

**09 69 32 52 52 - choix 4 du lundi au vendredi** de 9h à 16h30

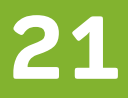

## **Questions / Réponses**

#### Pourquoi je ne trouve pas mes locataires?

Les raisons principales pour lesquelles vous ne trouvez pas vos locataires sont les suivantes :

- votre locataire n'a pas effectué de demande d'aide personnelle au logement
- la demande d'aide au logement n'a pas encore été traitée par la Caf
- Les coordonnées du bailleur enregistrées par la Caf sont erronées

#### Pourquoi ai-je reçu plusieurs identifiants?

- Si vous êtes bailleur physique (sans numéro de Siret) et que vous avez des locataires sur plusieurs départements, vous avez plusieurs identifiants

- Si vous êtes bailleur physique (sans numéro de Siret) et que vous avez des locataires sur le même département, il s'agit d'une erreur, vous devez nous contacter.

- Si vous êtes bailleur moral avec un numéro de Siret unique, il se peut que la Caf ait créé plusieurs données tiers par erreur. Vous devez nous contacter.

- Si vous êtes bailleur moral avec plusieurs numéros de Siret, vous avez effectivement plusieurs identifiants (1 siret = 1 identifiant = 1 adresse mail)

#### Comment faire si l'administrateur a quitté l'entreprise sans laisser ses identifiants ?

Vous devez informer la caf qui modifiera l'administrateur et qui vous renverra des identifiants.

#### J'ai fait une erreur dans la déclaration du loyer, que faire ?

Vous devez contacter la Caf qui procédera à la modification manuellement.

#### Dois-je déclarer le montant du loyer charges comprises ou hors charges ?

Le loyer est à déclarer charges comprises pour un logement meublé et hors charges pour un logement nu.

#### Nous sommes au mois d'avril, pourquoi je n'arrive pas à télédéclarer le loyer de mon locataire ?

La campagne loyers est ouverte du mois de juillet au mois de mars. Après cette période, les déclarations de loyers doivent se faire en « papier ».

#### Dois-je déclarer le loyer tous les mois?

Le loyer du mois de juillet permet le calcul de l'aide personnelle au logement pour l'année civile qui suit (ex : juillet 2023 pour toute l'année 2024). Aussi, vous n'avez pas besoin de déclarer tous les mois.

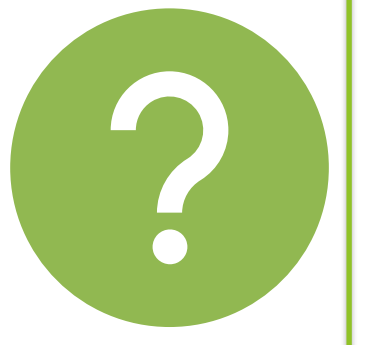

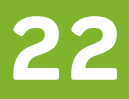

#### LES SERVICES EN LIGNE caf•f MON COMPTE PARTENAIRE

# Nous contacter

A partir du 13/07/2023 : une hotline dédiée à la déclaration des loyers 09 69 32 52 52

Choix 4

**Boite mail dédiée aux** partenaires bailleurs : bailleurs92@caf92.caf.fr

Pour mieux vous identifier, précisez en objet : le nom de votre agence et le Siret

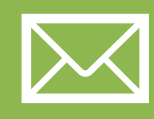

**Contacter la Caf** directement depuis votre Espace bailleur

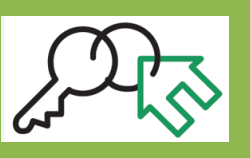

Vous pouvez transmettre des documents concernant votre locataire à la Caf 92, en utilisant l'adresse suivante transmettreundocument.caf92@info-caf.fr

• Indiquez en objet du mail les nom, prénom et numéro d'allocataire • Le message transmis doit correspondre à un seul allocataire • Le document joint doit être parfaitement lisible et au format JPG, JPEG ou PDF (pas d'aures format accepté) • La taille des pièces jointes est limitée à 5 Mo

Cette fonctionnalité ne permet pas l'envoi par le partenaire de documents qui ne concernent pas le dossier de l'allocataire

### Merci pour votre attention

23

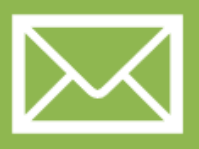

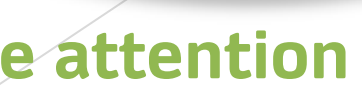